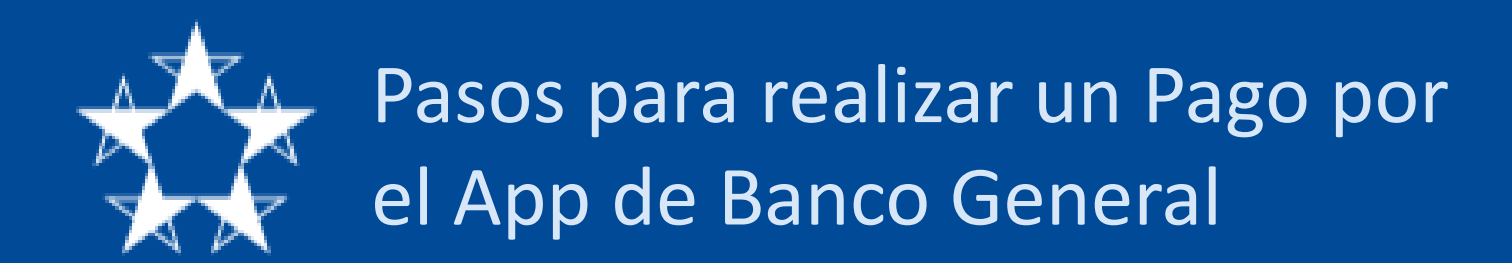

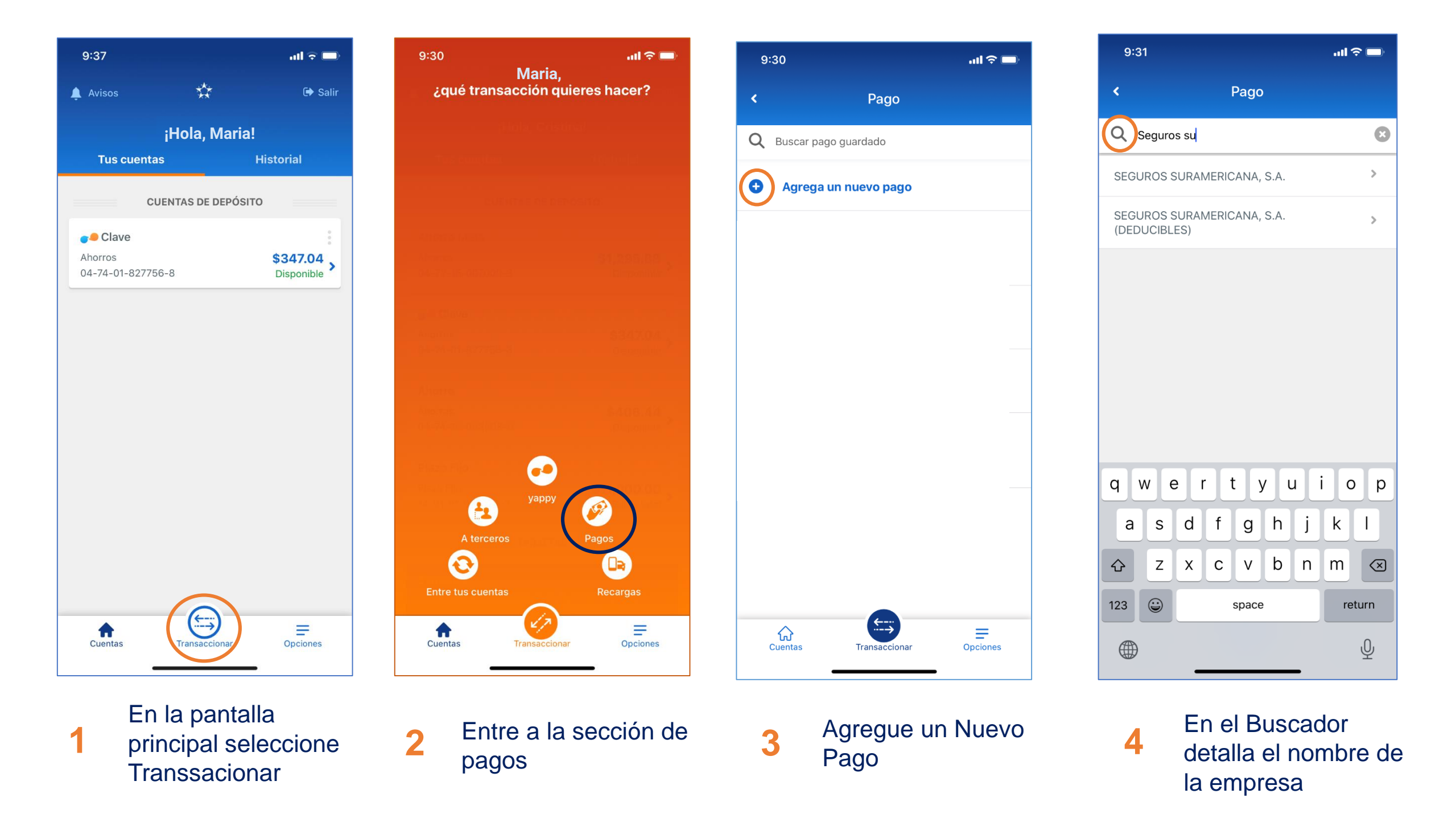

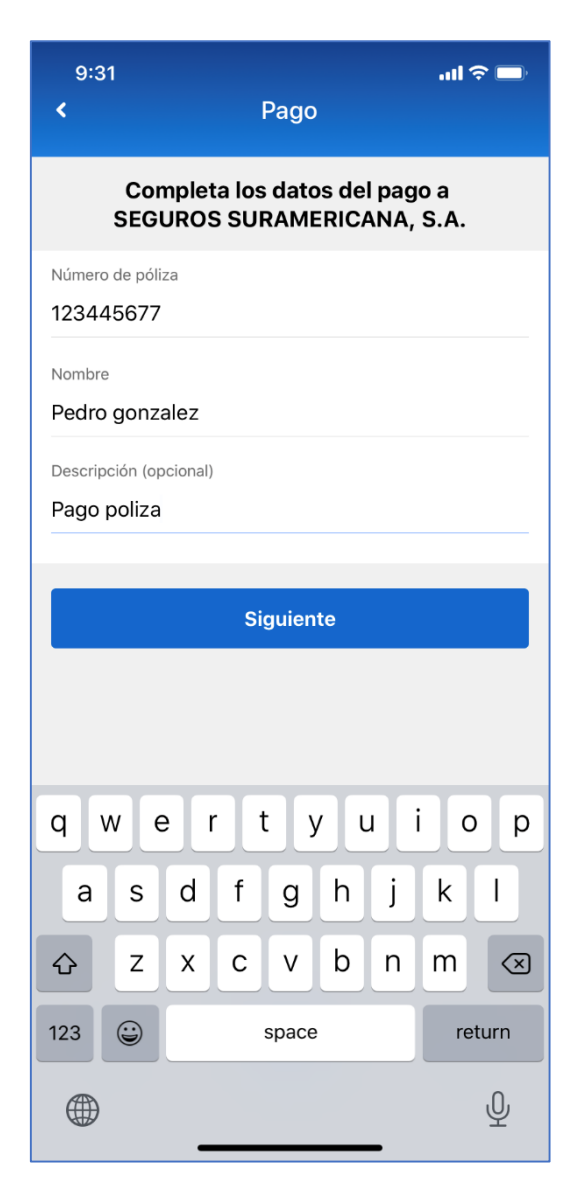

| 9:32                                                 |          | .ul 🗢 🔲             |
|------------------------------------------------------|----------|---------------------|
| <                                                    | Pago     |                     |
| ¿Cuánto desea pagar a SEGUROS<br>SURAMERICANA, S.A.? |          |                     |
| \$                                                   |          | 0.00                |
|                                                      |          |                     |
| Siguiente                                            |          |                     |
|                                                      |          |                     |
|                                                      |          |                     |
|                                                      |          |                     |
|                                                      |          |                     |
|                                                      |          |                     |
| 1                                                    | 2<br>АВС | 3<br>Def            |
| <b>4</b><br>6н1                                      | 5<br>JKL | 6<br><sup>MNO</sup> |
| 7<br>PQRS                                            | 8<br>TUV | 9<br>wxyz           |
| + * #                                                | 0        | $\bigotimes$        |
|                                                      |          |                     |
|                                                      |          |                     |

Completa el Monto a Pagar

6

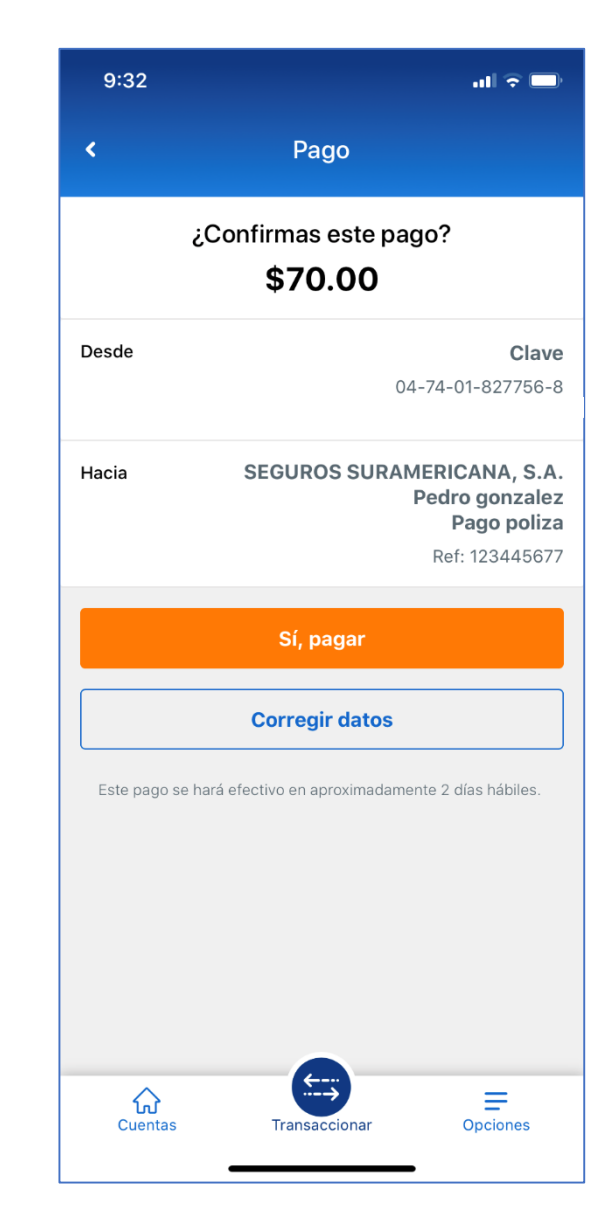

 Aprueba la transacción y listo.
El pago quedara guardado en la sección de "Pagos"

- 5
- Una vez identificada la empresa detalla los datos requeridos del pago